# **Data Profiling**

- Overview
- Run analysis
- Histogram chart typesValues
- Values
  Usage
- Suggestions

#### Overview

Data profiling analyzes the data in your view, and determines what actions are available to optimize the efficiency of your view.

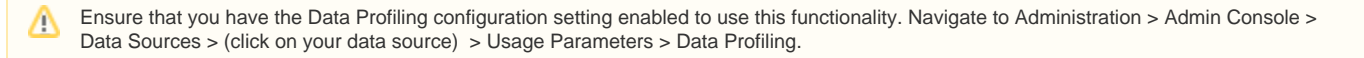

### Run analysis

A view can only be analyzed after the modeling stage. Make sure the view you're working with has already been modeled before attempting to run a data profiling analysis.

When profiling your data, you can run a basic profile by ignoring the advanced options, or you can set the advanced options according to your needs.

| Options            | Description                                                                                                    |
|--------------------|----------------------------------------------------------------------------------------------------|
| Rows to Profile    | Choose how many rows of data to profile. More rows will give more relevant results, but will take longer to analyze. |
| Columns to Profile | Choose to run data profiling on all the fields in the view, or select a single field from the list.                  |
| Analysis Types     | Select which data analysis you wish to run on the selected field(s) for suggestions to be tested and included.       |
|                    | Selecting none will still run the standard data profiling.                                                           |

In the steps below, we will be working with a view that is being edited in the  $\ensuremath{\text{Prepare}}$  stage.

|                                     | •  | 10 111 4 |               |            | go         |            |                                                                                                    |            |              |              |             |            |          |                 |
|-------------------------------------|----|----------|---------------|------------|------------|------------|----------------------------------------------------------------------------------------------------|------------|--------------|--------------|-------------|------------|----------|-----------------|
| <b>vellowfin</b>                    |    |          | _             |            |            |            |                                                                                                    |            |              |              |             |            |          | Logout          |
|                                     |    | Model    | Prepare       |            |            |            |                                                                                                    |            |              |              |             |            | Publish  | ) ×             |
| Ski Team                            | Т  |          |               |            | Agency     |            |                                                                                                    |            |              |              |             |            | Atl      | lete            |
| Search (                            | 0  | Agency T | Company 🔻     | Agency R 🔻 | Agency C 🔻 | Agency D 🔻 | Agency G., 🔻                                                                                                    | Agency G 🔻 | Athlete ID 🔻 | First Name 🔻 | Last Name 🔻 | Demogra 🔻  | Gender 🔻 | Date of Bi      |
| Agency                              | 1  | Online   | Planet Travel | Europe     | Germany    | Family     | <gis multipolygo_<="" td=""><td>DE</td><td>9259</td><td>Alessandro</td><td>Failo</td><td>Family</td><td>Male</td><td>01/01/1984</td></gis>      | DE         | 9259         | Alessandro   | Failo       | Family     | Male     | 01/01/1984      |
| Athlete                             | 2  | Online   | Planet Travel | Europe     | Germany    | Family     | <gis multipolygo_<="" td=""><td>DE</td><td>10210</td><td>Manuele</td><td>Pedroni</td><td>Family</td><td>Male</td><td>23/03/1990</td></gis>      | DE         | 10210        | Manuele      | Pedroni     | Family     | Male     | 23/03/1990      |
| Athlete Location<br>Athlete Payment | з  | Online   | Planet Travel | Europe     | Germany    | Family     | <gis multipolygo<="" td=""><td>DE</td><td>12033</td><td>Kathryn</td><td>Eastley</td><td>Family</td><td>Female</td><td>27/09/1989</td></gis>     | DE         | 12033        | Kathryn      | Eastley     | Family     | Female   | 27/09/1989      |
| Booking                             | 4  | Online   | Planet Travel | Europe     | Germany    | Family     | <gis multipolygo<="" td=""><td>DE</td><td>9490</td><td>Gennaro</td><td>Ciotola</td><td>Family</td><td>Male</td><td>01/04/1993</td></gis>        | DE         | 9490         | Gennaro      | Ciotola     | Family     | Male     | 01/04/1993      |
| Campaign                            | 5  | Online   | Planet Travel | Europe     | Germany    | Family     | <gis multipolygo<="" td=""><td>DE</td><td>12166</td><td>POZ</td><td>De Lorenzo</td><td>Family</td><td>Female</td><td>31/05/1971</td></gis>      | DE         | 12166        | POZ          | De Lorenzo  | Family     | Female   | 31/05/1971      |
| Parameters                          | 6  | Online   | Planet Travel | Europe     | Germany    | Family     | <gis multipolygo<="" td=""><td>DE</td><td>11995</td><td>Marni</td><td>Yamada</td><td>Family</td><td>Female</td><td>26/08/1982</td></gis>        | DE         | 11995        | Marni        | Yamada      | Family     | Female   | 26/08/1982      |
| 1 mile                              | 7  | Online   | Planet Travel | Europe     | Germany    | Family     | <gis multipolygo_<="" td=""><td>DE</td><td>9284</td><td>Simone</td><td>Sibille</td><td>Family</td><td>Male</td><td>01/01/1984</td></gis>        | DE         | 9284         | Simone       | Sibille     | Family     | Male     | 01/01/1984      |
|                                     | 8  | Online   | Planet Travel | Europe     | Germany    | Family     | <gis multipolygo_<="" td=""><td>DE</td><td>12169</td><td>Martina</td><td>Fiorentino</td><td>Family</td><td>Female</td><td>31/08/1991</td></gis> | DE         | 12169        | Martina      | Fiorentino  | Family     | Female   | 31/08/1991      |
|                                     | 9  | Online   | Planet Travel | Europe     | Germany    | Family     | <gis multipolygo<="" td=""><td>DE</td><td>9644</td><td>Bjoern</td><td>Sieber</td><td>Family</td><td>Male</td><td>05/03/1976</td></gis>          | DE         | 9644         | Bjoern       | Sieber      | Family     | Male     | 05/03/1976      |
|                                     | 10 | Online   | Planet Travel | Europe     | Germany    | Family     | <gis multipolygo<="" td=""><td>DE</td><td>10975</td><td>Julie</td><td>Rabnett</td><td>Family</td><td>Female</td><td>01/01/1959</td></gis>       | DE         | 10975        | Julie        | Rabnett     | Family     | Female   | 01/01/1959      |
|                                     | 11 | Online   | Planet Travel | Europe     | Germany    | Family     | <gis multipolygo<="" td=""><td>DE</td><td>9191</td><td>Angelo</td><td>Ciminelli</td><td>Family</td><td>Male</td><td>01/01/1981</td></gis>       | DE         | 9191         | Angelo       | Ciminelli   | Family     | Male     | 01/01/1981      |
|                                     | 12 | Online   | Planet Travel | Europe     | Germany    | Family     | <gis multipolygo<="" td=""><td>DE</td><td>9339</td><td>Alberto</td><td>Pedranzini</td><td>Family</td><td>Male</td><td>01/01/1969</td></gis>     | DE         | 9339         | Alberto      | Pedranzini  | Family     | Male     | 01/01/1969      |
|                                     | 13 | Online   | Planet Travel | Europe     | Germany    | Family     | <gis multipolygo_<="" td=""><td>DE</td><td>12098</td><td>Regina</td><td>Zankl</td><td>Family</td><td>Female</td><td>17/07/1991</td></gis>       | DE         | 12098        | Regina       | Zankl       | Family     | Female   | 17/07/1991      |
|                                     | 14 | Online   | Planet Travel | Europe     | Germany    | Family     | <gis multipolygo_<="" td=""><td>DE</td><td>11792</td><td>Jessica</td><td>Neuner</td><td>Family</td><td>Female</td><td>21/03/1993</td></gis>     | DE         | 11792        | Jessica      | Neuner      | Family     | Female   | 21/03/1993      |
|                                     | 15 | Online   | Planet Travel | Europe     | Germany    | Family     | <gis multipolygo<="" td=""><td>DE</td><td>10986</td><td>Nicole</td><td>Cameron</td><td>Family</td><td>Female</td><td>01/01/1973</td></gis>      | DE         | 10986        | Nicole       | Cameron     | Family     | Female   | 01/01/1973      |
|                                     | 16 | Online   | Planet Travel | Europe     | Germany    | Family     | <gis multipolygo_<="" td=""><td>DE</td><td>9909</td><td>Werner</td><td>Geiger</td><td>Family</td><td>Male</td><td>30/04/1972</td></gis>         | DE         | 9909         | Werner       | Geiger      | Family     | Male     | 30/04/1972      |
|                                     | 17 | Online   | Blanet Travel | Europe     | Garmanu    | Eamily     | - DIS MultiBolumo                                                                                                    | DE         | 11008        | Nata         | Delegan     | Pelavation | Eerotie  | 02/02/1079      |
|                                     | 17 | Varchar  | Varchar       | Varchar    | Varchar    | Varchar    | GIS Geometry                                                                                                    | Varchar    | Integer      | Varchar      | Varchar     | Varchar    | Varchar  | Date            |
| t                                   | +  | Raw Data | Auto Refresh  |            |            |            |                                                                                                    |            |              |              |             | Ro         | ws 20 0  | Refresh Preview |

#### 1. Ensure your view is in the Prepare stage

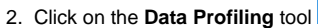

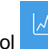

from the top toolbar to open the **Data Profiling** dialog box

Data Profiling analyses the data in your view, and determines what actions are available to optimise the efficiency of your view. Examples include grouping fields, filtering out empty values, etc. Run analysis over 1000 rows Advanced [

Start Profiling

#### 3. Click on the Advanced link to expand the list of options Data Profiling Data Profiling analyses the data in your view, and determines what actions are available to optimise the efficiency of your view. Examples include grouping fields, filtering out empty values, etc. Rows to Profile 1000 Specify how many rows of data to profile. More rows will give more relevant results, but will take longer to analyse. Columns to Profile All 🦲 Run profiling on all columns in the view. Select Analysis Types All k Select which types of analysis to run on the view data. Date Grouping GeoPack Start Profiling

Use the table above to change any of the three main advanced options to suit your needs
 Click on the Start Profiling button to commence the analysis

| Once th    | e analys      | is is com  | plete, yo  | ur view v  | vill displa                                                                                                    | ay histog  | rams un      | der each     | field       |           |          |            |
|------------|---------------|------------|------------|------------|----------------------------------------------------------------------------------------------------|------------|--------------|--------------|-------------|-----------|----------|------------|
| Model P    | repare        |            |            |            |                                                                                                    |            |              | v Ø (i)      | Test 🗸      | More 🗸    | Publish  |            |
|            |               |            | Agency     |            |                                                                                                    |            |              |              |             |           | Ath      | hlete      |
| Agency T 🤜 | Company 🔻     | Agency R 🔻 | Agency C 🔻 | Agency D 🔻 | Agency G 🔻                                                                                                    | Agency G 🔻 | Athlete ID 🔻 | First Name 🤝 | Last Name 🤜 | Demogra 🔻 | Gender 🔻 | Date of Bi |
|            |               |            |            |            |                                                                                                    |            | d hout at    |              |             |           |          | th         |
| Online     | Planet Travel | Europe     | Germany    | Family     | <gis multipolygo<="" td=""><td>DE</td><td>9259</td><td>Alessandro</td><td>Failo</td><td>Family</td><td>Male</td><td>01/01/1984</td></gis>   | DE         | 9259         | Alessandro   | Failo       | Family    | Male     | 01/01/1984 |
| Online     | Planet Travel | Europe     | Germany    | Family     | <gis multipolygo<="" td=""><td>DE</td><td>10210</td><td>Manuele</td><td>Pedroni</td><td>Family</td><td>Male</td><td>23/03/1990</td></gis>   | DE         | 10210        | Manuele      | Pedroni     | Family    | Male     | 23/03/1990 |
| Online     | Planet Travel | Europe     | Germany    | Family     | <gis multipolygo<="" td=""><td>DE</td><td>12033</td><td>Kathryn</td><td>Eastley</td><td>Family</td><td>Female</td><td>27/09/1989</td></gis> | DE         | 12033        | Kathryn      | Eastley     | Family    | Female   | 27/09/1989 |
| Online     | Planet Travel | Europe     | Germany    | Family     | «GIS MultiPolygo                                                                                                    | DE         | 9490         | Gennaro      | Ciotola     | Family    | Male     | 01/04/1993 |
| Online     | Planet Travel | Europe     | Germany    | Family     | <gis multipolygo<="" td=""><td>DE</td><td>12166</td><td>POZ</td><td>De Lorenzo</td><td>Family</td><td>Female</td><td>31/05/1971</td></gis>  | DE         | 12166        | POZ          | De Lorenzo  | Family    | Female   | 31/05/1971 |
| Online     | Planet Travel | Europe     | Germany    | Family     | <gis multipolygo<="" td=""><td>DE</td><td>11995</td><td>Mami</td><td>Yamada</td><td>Family</td><td>Female</td><td>26/08/1982</td></gis>     | DE         | 11995        | Mami         | Yamada      | Family    | Female   | 26/08/1982 |
| Online     | Planet Travel | Europe     | Germany    | Family     | <gis multipolygo<="" td=""><td>DE</td><td>9284</td><td>Simone</td><td>Sibille</td><td>Family</td><td>Male</td><td>01/01/1984</td></gis>     | DE         | 9284         | Simone       | Sibille     | Family    | Male     | 01/01/1984 |

See the sections below for further information on what information you can obtain from the histograms.

## Histogram chart types

A histogram chart analyzes the frequency of distinct values in the data and displays it at the top of each profiled field.

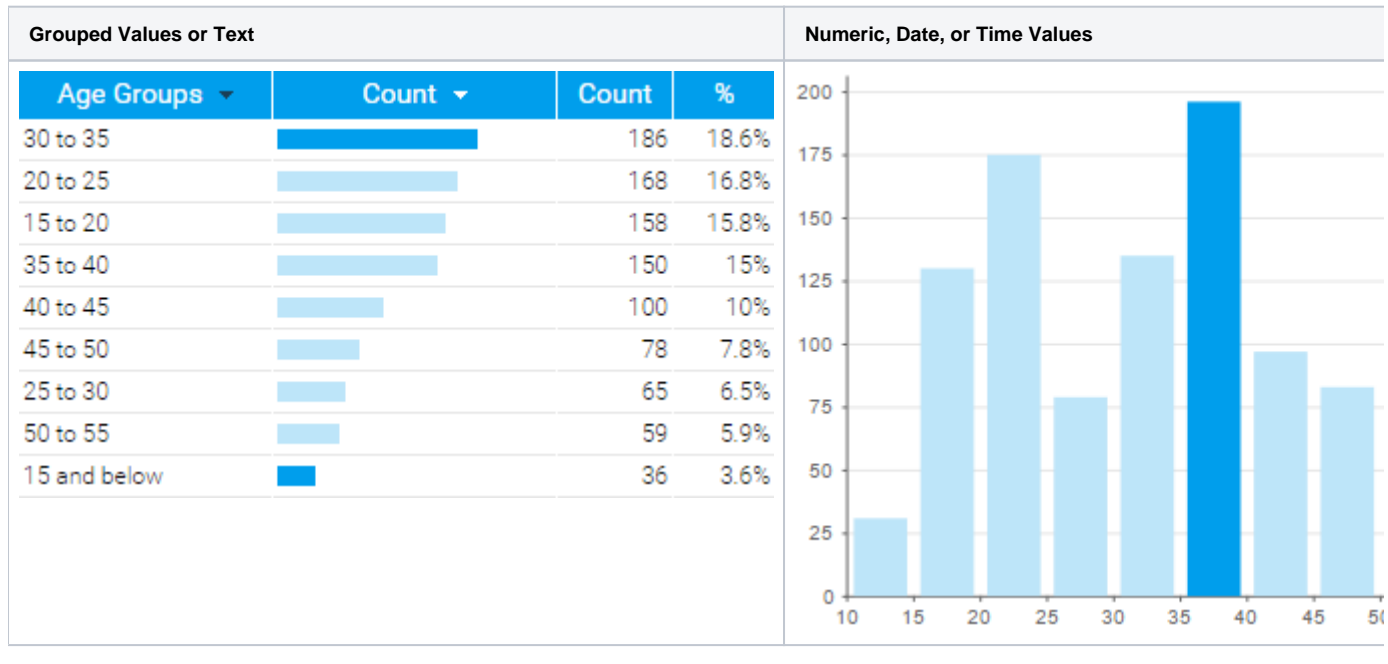

top

### Values

| Sample Size:        | 1,000  |
|---------------------|--------|
| Distinct Values:    | 682    |
| Empty Values:       | 0      |
| Min value:          | 9,026  |
| Avg value:          | 10,404 |
| Max value:          | 12,230 |
| Median value:       | 10,111 |
| Standard deviation: | 990    |
| Outliers:           | 0      |

| Statistic         | Description                                                                       |
|-------------------|-----------------------------------------------------------------------------------|
| Sample Size       | Displays a count of the records within the field.                                 |
| Distinct Values   | Displays a count of the distinct values within the field.                         |
| Empty/NULL Values | Displays a count of the number of empty values within the field.                  |
| Numeric Fields    |                                                                                   |
| Median            | Displays the number separating the higher half of the sample from the lower half. |
|                   |                                                                                   |

| Average            | Displays the mean value.                                   |  |  |  |
|--------------------|------------------------------------------------------------|--|--|--|
| Standard Deviation | Displays the measure of the dispersion of a set of values. |  |  |  |
| Minimum            | Displays the lowest value.                                 |  |  |  |
| Maximum            | Displays the highest value.                                |  |  |  |
| Date/Time Fields   |                                                            |  |  |  |
| Minimum            | Displays the earliest date.                                |  |  |  |
| Maximum            | Displays the latest date.                                  |  |  |  |

top

## Usage

| Reports 🔺                                             | Last Modified 🔺 | Usage 🔺 |
|-------------------------------------------------------|-----------------|---------|
| Athlete Demographic<br>Breakdown                      | 29/3/2016       |         |
| Athlete Figures by Location                           | 29/3/2016       |         |
| Booking Process Donut                                 | 29/3/2016       |         |
| Broken Bones                                          | 29/3/2016       |         |
| Camp Region GIS Map                                   | 29/3/2016       |         |
| Camp Revenue Detail Report                            | 29/3/2016       |         |
| Camp Revenue Detail Report                            | 29/3/2016       |         |
| Cancelled Bookings                                    | 29/3/2016       |         |
| Customer Age & Location<br>Breakdown                  | 29/3/2016       |         |
| Female Demographic                                    | 29/3/2016       |         |
| Male Demographic                                      | 29/3/2016       |         |
| Profitability by Customer Age<br>& Location Breakdown | 29/3/2016       |         |

| Section       | Description                                                     |
|---------------|-----------------------------------------------------------------|
| Reports       | Displays a list of reports that make use of the selected field. |
| Last Modified | Displays the last modified date of each listed report.          |
| Usage         | Displays the usage rate of each listed report.                  |

#### top

## Suggestions

Depending on the type of field being profiled, Yellowfin may make suggestions as to functions that could be applied to it based on the outcomes of the analysis.

# Suggested Actions (1)

## Create Grouped Column

Create a new Grouped Value column based on this field.

| Suggestion              | Description                                                                                                    |
|-------------------------|----------------------------------------------------------------------------------------------------|
| Reference Code<br>Check | The values in the field will be analysed and compared to existing ref codes. It may then be suggested that a ref code be applied, updated, or created. |
| Null Check              | The values in the field will be analysed and it may be suggested that null values be replaced or filtered out.                                         |
| Number<br>Uniqueness    | The values in the field will be analysed and it may be suggested that the fields be grouped.                                                           |
| Date Uniqueness         | The values in the field will be analysed and it may be suggested that the field be used as part of a date hierarchy.                                   |
| Geography Check         | The values in the field will be analysed and it may be suggested that the field be linked to a GeoPack.                                                |
| Date Hierarchy          | The values in the field will be analysed and it may be suggested that the field be linked in a drill down date hierarchy.                              |